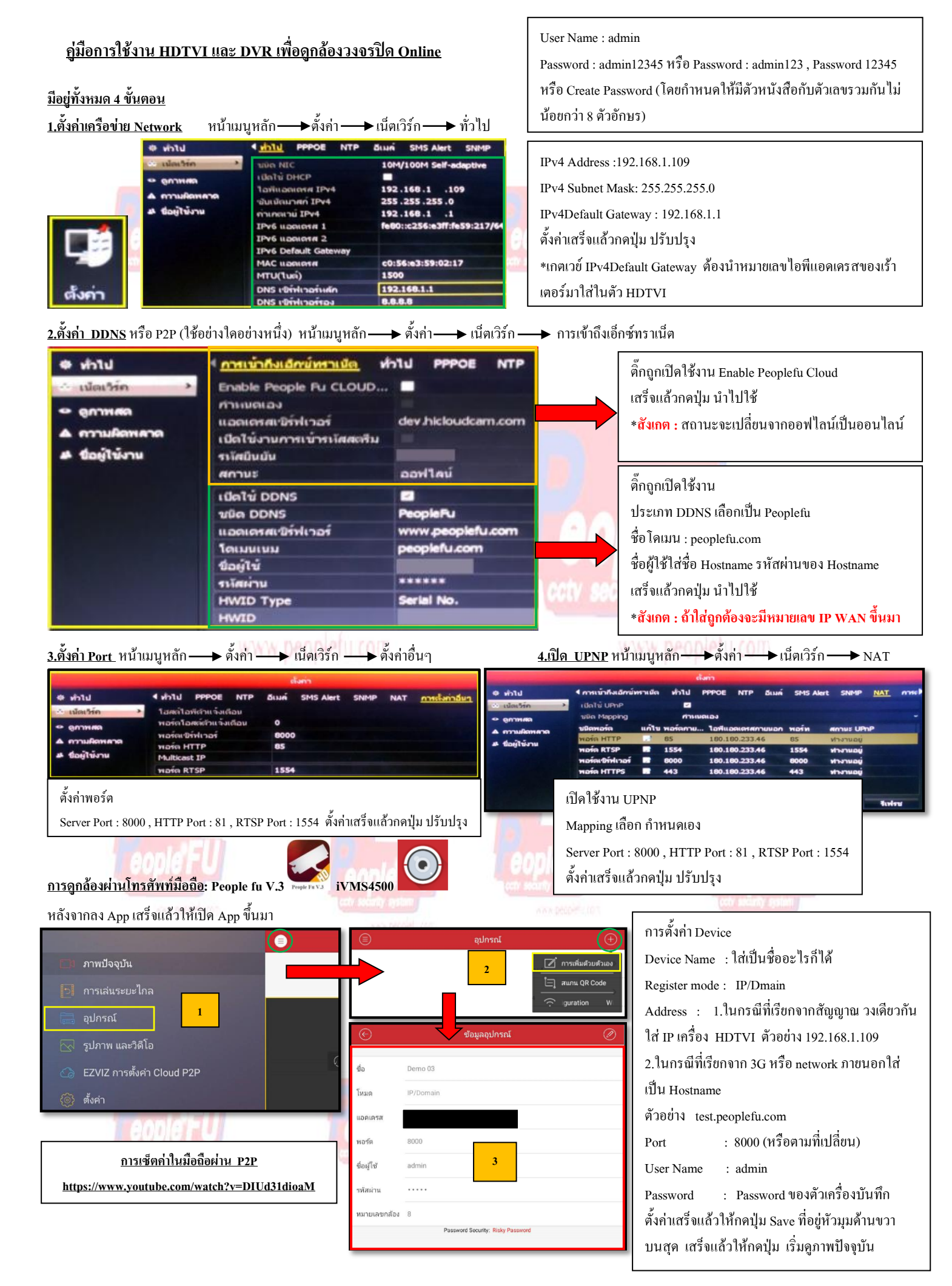

## วิธีการสมัคร Register Host DDNS

\*ดู Sticker ด้านใต้ DVR เพื่อนำหมายเลข SN ใต้เครื่องมาลงทะเบียน

\*เข้าที่เว็บไซด์: http://members.peoplefu.com เพื่อทำการ Register ดูตามรูปประกอบได้เลยครับ

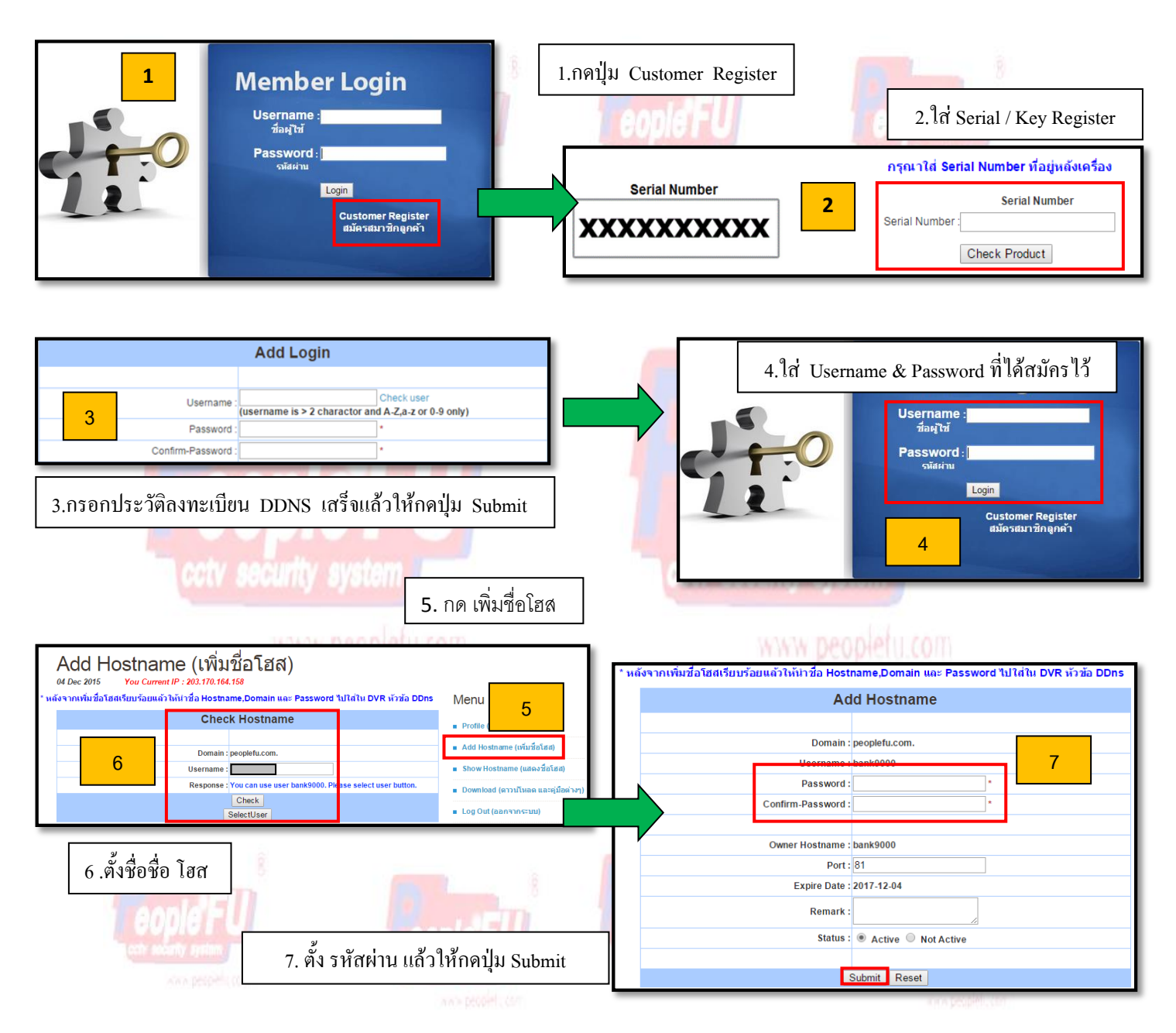

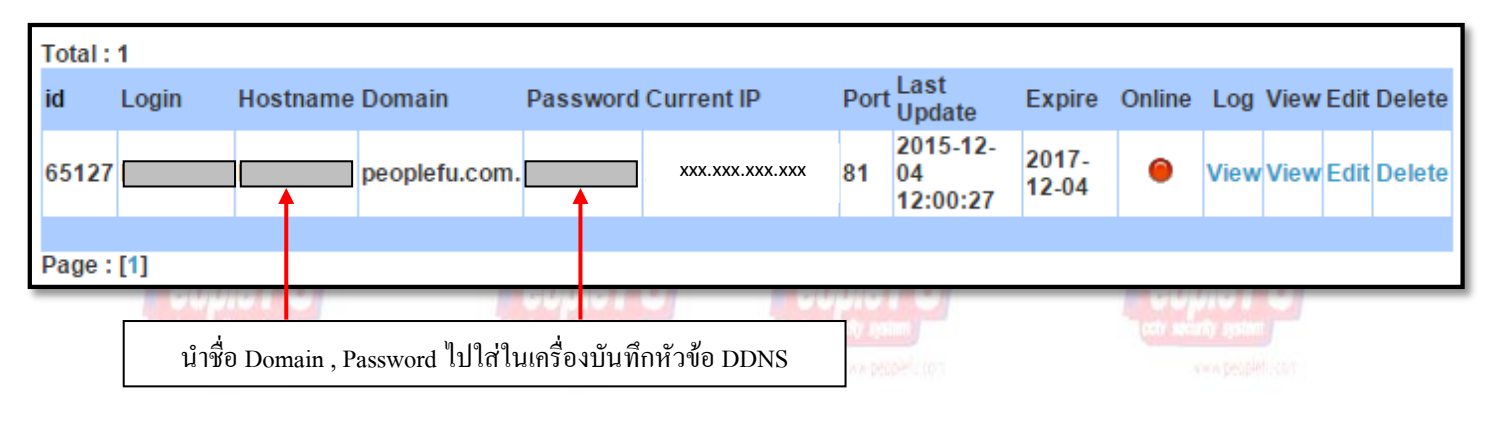

http://www.peoplefu.com